URL/IP フィルタリング設定

#### ・URL/IPフィルタリング設定 目次

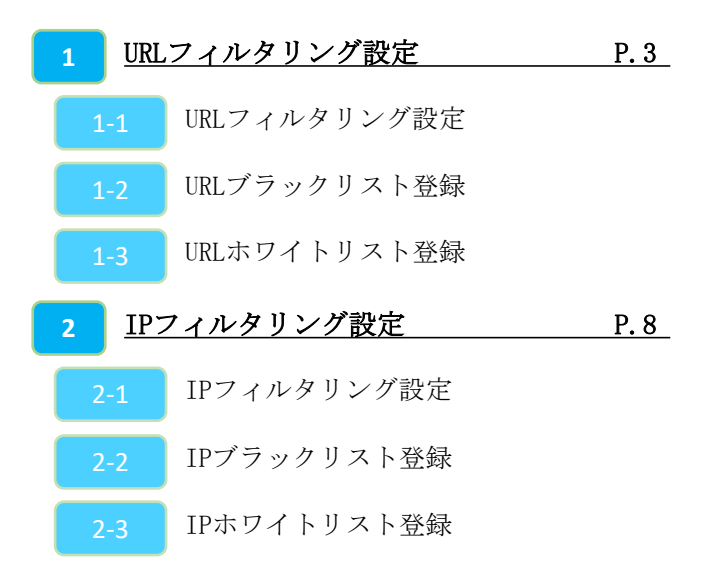

### 1-1, URLフィルタリング設定

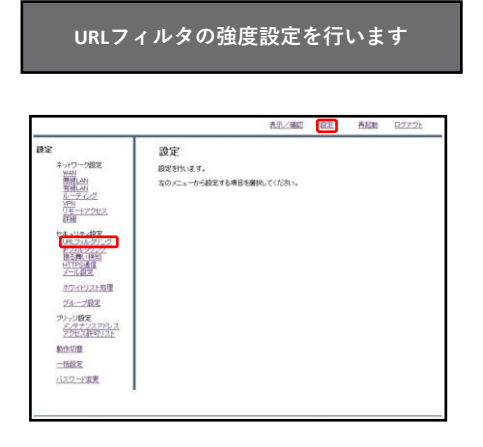

①管理画面にログイン後、右上の『設定』をクリックし、左側の『URLフィルタリング』をクリックします。

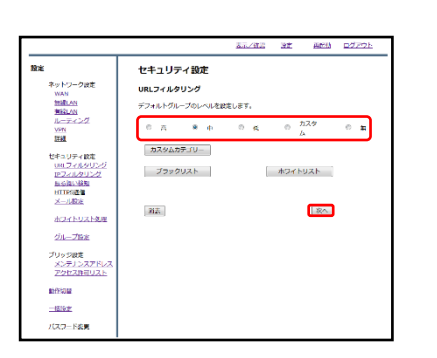

②ラジオボタンよりフィルタリングのレベルを選択し、
『次へ』をクリックします。
(レベル『カスタム』については次項で説明します。)

③設定を確認し、正しければ『確認』をクリックして設定は完了です。

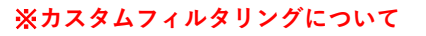

カスタムカテゴリではすべてのカテゴリ からブロックしたいカテゴリを選択して 適用することができます。

選択の際、テンプレートとして高、中、 低レベルのフィルタを使用することがで きます。

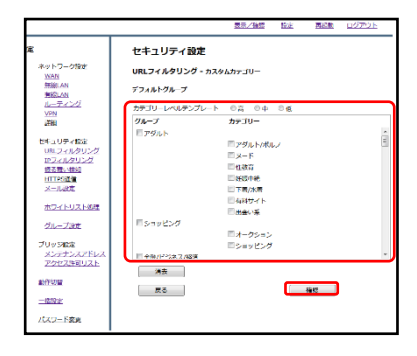

④URLフィルタリング機能でブロックしたいカテゴ リを選択し、『確認』をクリックします。

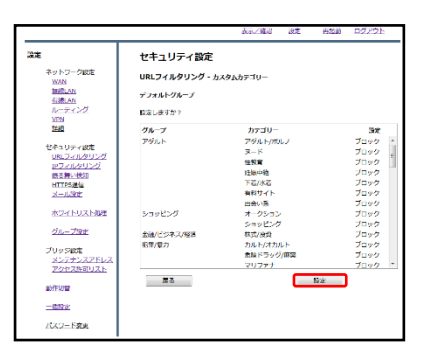

⑤機能でブロックしたいカテゴリを選択し、『確 認』をクリックします。

|                                                                       | 表示之機能 [22] 長程能 旦ジア21:                     |
|-----------------------------------------------------------------------|-------------------------------------------|
| また<br>キャワーク的ス<br>第二日<br>第二日<br>第二日<br>第二日<br>第二日<br>第二日<br>第二日<br>第二日 | (2)定<br>設定せれます。<br>ものビニーガー線定すし場合を確認してびたれ、 |

①管理画面にログイン後、右上の『設定』をクリックし、左側の『URLフィルタリング』をクリックします。

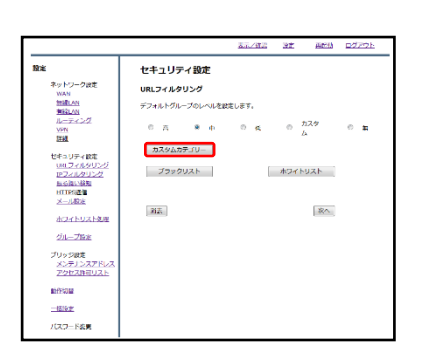

『カスタムカテゴリー』をクリックします。

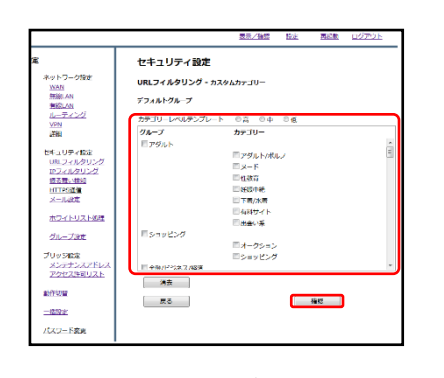

③URLフィルタリング機能でブロックしたいカテゴ リを選択し、『確認』をクリックします。

カスタムカテゴリではすべてのカテゴリから ブロックしたいカテゴリを選択して適用する ことができます。 選択の際、テンプレートとして高、中、低レ

ベルのフィルタを使用することができます。

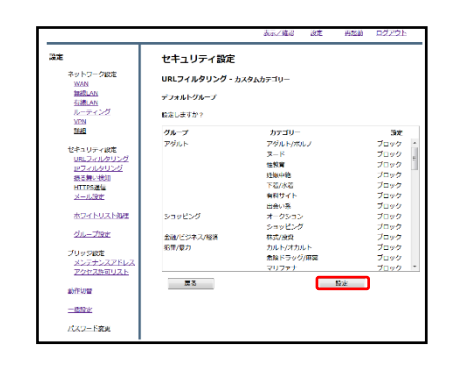

④設定内容を確認し、よければ『設定』をクリック します。

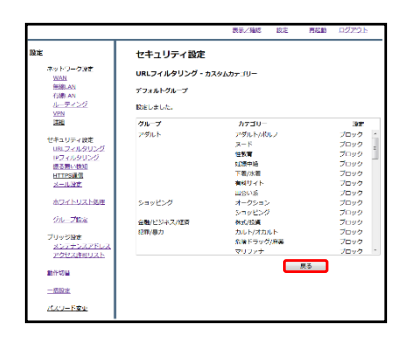

#### ⑤『戻る』をクリックします。

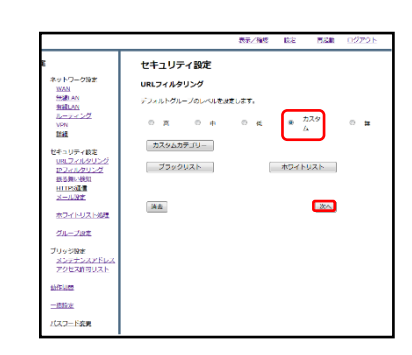

⑤ラジオボタンより「カスタム」を選択し、 『次へ』をクリックします。

|                                                                                                    |                 | <u>表示/確認</u> | 62 | 再起動  | <u>02721</u> |
|----------------------------------------------------------------------------------------------------|-----------------|--------------|----|------|--------------|
| 設定                                                                                                    | セキュリティ設定        |              |    |      |              |
| ネットワーク設定                                                                                                    | 100 7716-911-27 |              |    |      |              |
| WAN<br>熟練LAN                                                                                                    | 2746698.v-1     |              |    |      |              |
| <u>男婿LAN</u><br><u>&amp;二丁・ノブ</u>                                                                                                    | NOR TALL        |              |    |      |              |
| 11-17-2022                                                                                                    | BREDE AD. 1     |              |    |      |              |
| ETH.                                                                                                    | ф               |              |    |      |              |
| セキュリティ語定<br>(R.24)/21/21<br>(P.24)/21/25<br>(P.24)/25/25<br>(P.24)/25<br>(P.24)/25<br>( |                 |              |    | 1942 |              |
| ホワイトリスト処理                                                                                                    |                 |              |    | 展設   |              |
| グループ設定                                                                                                    |                 |              |    |      |              |
| プリッジ協定<br><u>メンテナンスアドレス</u><br>アジセン許可リント                                                                                                    |                 |              |    |      |              |
| 1019477                                                                                                    |                 |              |    |      |              |
| <u>一刊印定</u>                                                                                                    |                 |              |    |      |              |
| パスワード主要                                                                                                    |                 |              |    |      |              |

⑦設定を確認し、正しければ『確認』をクリックして設定は完了です。

# 1-2, URLブラックリスト登録

| 特定のURLに対して、ブロックの設定を行<br>います                                |                                                                                                    |
|------------------------------------------------------------|----------------------------------------------------------------------------------------------------|
|                                                            |                                                                                                    |
| ①管理画面にログイン後、右上の『設定』をクリッ<br>クし、左側の『URLフィルタリング』をクリックし<br>ます。 | ④ブラックリストに登録したいURLを入力欄に記入<br>し、『追加』をクリックします。<br>※http://は入力しないでください。                                                                                                    |
|                                                            |                                                                                                    |
| ②『ブラックリスト』をクリックします。                                        | ⑤設定内容を確認し、よければ『追加』をクリック<br>します。                                                                                                    |
|                                                            | たんご用面 住立 たんの センジン  まの      ・パン・小説      ・パン・小説      ・パン・小説      ・パン・小説      ・パン・小説      ・パン・パン      ・パン・パン      ・パン・パン      ・パン・パン      ・パン・パン      ・パン・パン      ・パン・パン      ・パン・パン      ・パン・パン      ・パン・パン      ・パン・パン      ・パン・パン      ・パン・パン      ・パン・パン      ・パン・パン      ・パン・パン      ・パン・パン      ・パン・パン      ・パン・パン      ・パン・パン      ・パン      ・パン・パン      ・パン      ・・・      ・      ・ |
| ③『追加』をクリックします。                                             | ⑥以上でURLフィルタリングのブラックリスト設定<br>は完了です。                                                                                                    |

6

# 1-3, URLホワイトリスト登録

| 特定のURLに対して、ブロックの設定を行<br>います                                                                                                    |                                                                                                    |
|----------------------------------------------------------------------------------------------------|----------------------------------------------------------------------------------------------------|
|                                                                                                    | あたく地区     放送     おおお     ロンコンシ       まっかっつれて、<br>日本のかっつれて、<br>日本のかっつれて、<br>日本のかっつれて、<br>日本のかったいのかった。     セキュリティ道道王<br>いいのストルタッンク<br>ロージングン<br>日本のかった。     セキュリティ道道王<br>いいのストルタッンク<br>コンクラッスは<br>日本のかった。     セキュリティ道道王<br>いいのストルタッンク<br>コンクラッスは<br>日本のの一     セキュリティ道道王<br>いいのストルタッンク<br>コンクラッスは<br>日本の一       モレージャングスは<br>日本の一     ビージャンクシンク<br>ロージングン<br>日本の一     ビージャンクシンク<br>ロージングン<br>日本の一     ビージャンクシンク<br>ロージングン<br>日本の一     ビージャンクシンク<br>ロージングン<br>日本の一     ビージャンクシンク<br>ロージングン<br>日本の一       モレージ・<br>マングログログン<br>日本の一     ビージャンクシンク<br>ログン<br>日本の一     ビージャンクシンク<br>ログン<br>日本の一     ビージャンクシンク<br>ログン<br>日本の一     ビージャンクシンク<br>ログン<br>日本の一     ビージャンクシンク<br>ログン<br>日本の一       モレージ・<br>マングログログン<br>日本の一     ビージャンクシンク<br>ログン<br>日本の一     ビージャンクシンク<br>ログン<br>日本の一     ビージ     ビージ       ビージョン<br>マングログログン<br>日本の一     ビージャンク<br>ログン<br>日本の一     ビージ     ビージ     ビージ       ビージョン<br>マングログン<br>日本の一     ビージ     ビージ     ビージ     ビージ     ビージ       ビージョン<br>マングログン<br>日本の一     ビージ     ビージ     ビージ     ビージ     ビージ       ビージャン<br>マングログン<br>日本の一     ビージ     ビージ     ビージ     ビージ     ビージ       ビージ     ビージ     ビージ     ビージ     ビージ     ビージ     ビージ       ビージ     ビージ     ビージ     ビージ     ビージ     ビージ     ビージ     ビージ     ビージ                                                                                                    |
| ①管理画面にログイン後、右上の『設定』をクリッ<br>クし、左側の『URLフィルタリング』をクリックし<br>ます。                                                                                                    | ④ホワイトリストに登録したいURLを入力欄に記入<br>し、『追加』をクリックします。<br><mark>※http://は入力しないでください。</mark>                                                                                                    |
|                                                                                                    | たた/382 82 848 0.22.22<br>また<br>また<br>また<br>また<br>また<br>たた<br>たた<br>たた<br>たた<br>また<br>ま                                                                                                    |
| ②『ホワイトリスト』をクリックします。                                                                                                    | ⑤設定内容を確認し、よければ『追加』をクリック<br>します。                                                                                                    |
| たた/田区 起こ お込色 02723  およ/10~100 はた コリティ役定 はた コリティ役定 はない マンパン ロロ    ロック・パクリーク マンパン ロロ    ロック・パクリーク マンパン ロロ    ロック・パクリーク マンパン ロロ    ロック・パクリーク マンパン ロロ    ロロ    ロロ    ロロ マパン ロロ    ロロ    ロロ マパン ロロ ロロ | たたと思い D2 202  はない フライ ロタン クリライ 設定 セキュリティ 設定 セキュリティ 設定 セキュリティ 設定 ロロフィ 現定 マム・クリンク マム・クリンク |
| ③『追加』をクリックします。                                                                                                    | ⑥以上でURLフィルタリングのホワイトリスト設定<br>は完了です。                                                                                                    |

## 1-4, IPフィルタリング設定

|                                                                                                    | 表示/通信                                    | 設定 | 西尼助 | 0772E |  |
|----------------------------------------------------------------------------------------------------|------------------------------------------|----|-----|-------|--|
| また<br>キャパコーツ地区<br>新潟・小川<br>単二・パーパー<br>マーマーパーズ<br>マーマージンズ<br>マーマージン<br>マージンズ<br>マーマージンズ<br>マージンズ<br>マーマージン<br>マージンズ<br>マージンズ<br>マーマージンズ<br>マージンズ<br>マーマージ<br>マーマー<br>マーマー<br>マー | 設定<br>設を作います。<br>なのパニュールを載定する単数を優称していたれ、 |    |     |       |  |
| <u>一括約支</u><br>バスフード実現                                                                                                    |                                          |    |     |       |  |

①管理画面にログイン後、右上の『設定』をクリックし、左側の『IPフィルタリング』をクリックします。

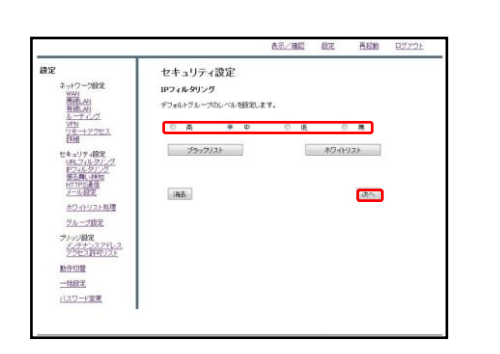

②ラジオボタンよりフィルタリングのレベルを選択し、『次へ』をクリックします。

|                                                                           |           | <u>表示/確認</u> | 18 <u>3</u> | 西起動  | <u>07701</u> |
|---------------------------------------------------------------------------|-----------|--------------|-------------|------|--------------|
| 設定                                                                        | セキュリティ設定  |              |             |      |              |
| ネットワーク設定                                                                  | IPフィルタリング |              |             |      |              |
| HIPLAN                                                                    | デフォルトグループ |              |             |      |              |
| 11-7-1-12<br>VPN                                                          | 設定しますか?   |              |             |      |              |
| リモーナアクセス<br>新祖                                                            | ¢         |              |             |      |              |
| セキュリティ酸定<br><u>UR.27(4/タリング</u><br>アクパンクリング<br>重む最小時間<br>HTTPD通信<br>メール設定 |           |              |             | anii |              |
| オワイトリスト処理                                                                 |           |              |             | 更も   |              |
| ジループ協定                                                                    |           |              |             |      |              |
| プリッジ設定<br><u>メンテナンスアドレス</u><br>アクセス許可リスト                                  |           |              |             |      |              |
| 80191032                                                                  |           |              |             |      |              |
| -1882.8                                                                   |           |              |             |      |              |
| 112ワード変更                                                                  |           |              |             |      |              |

③設定を確認し、正しければ『確認』をクリックして設定は完了です。

## 1-5, IPブラックリスト登録

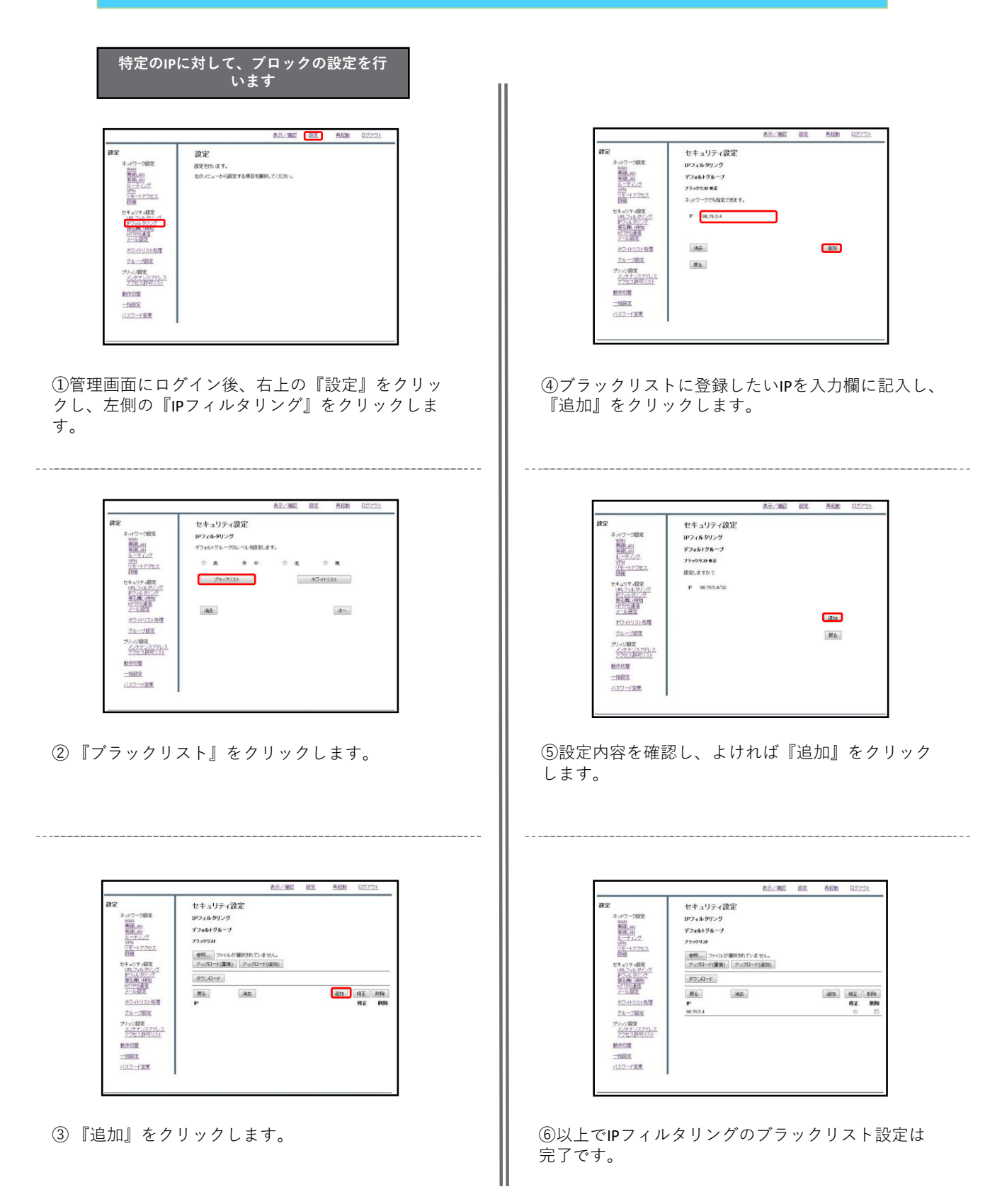

## 1-6, IPホワイトリスト登録

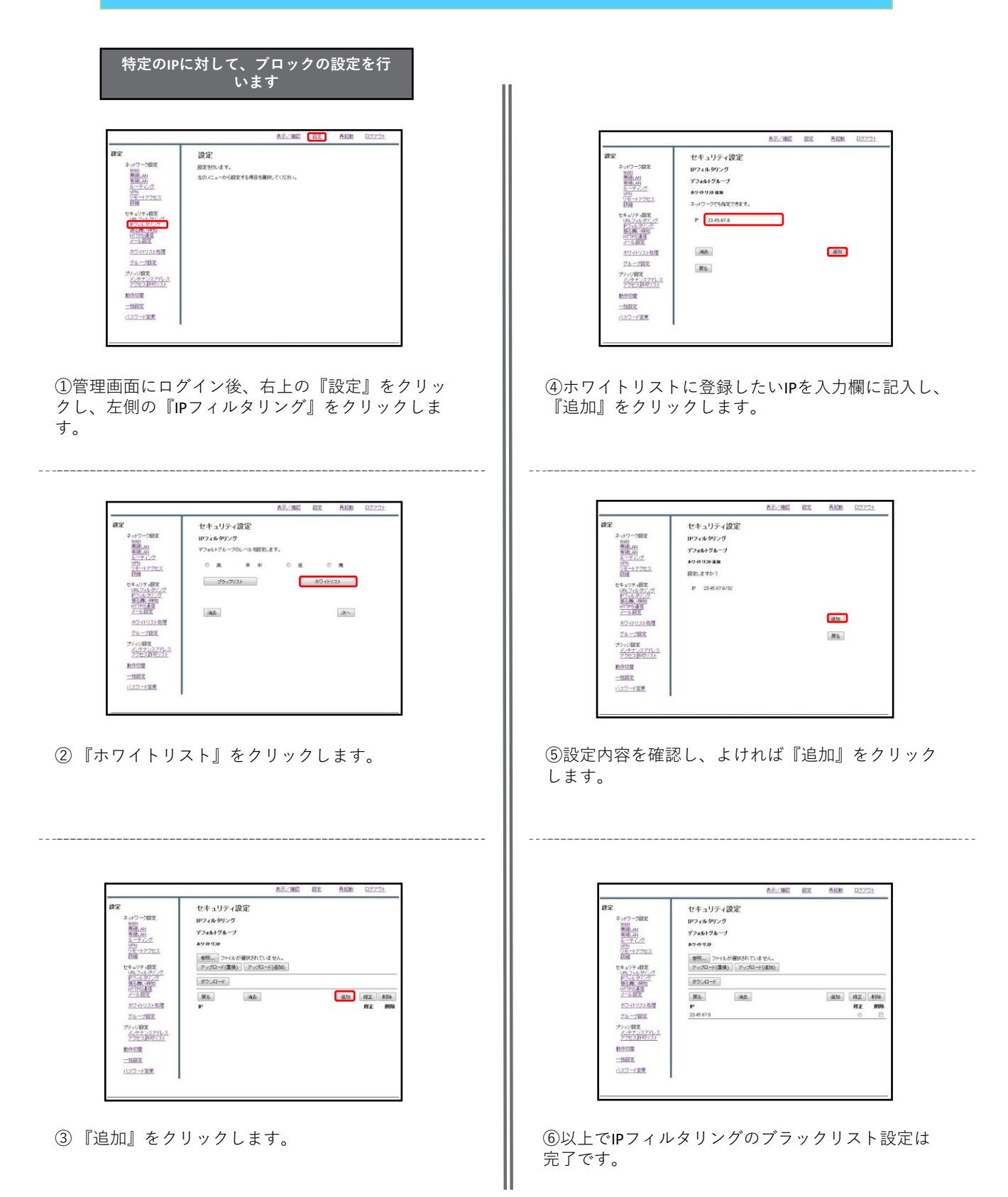